# Filtro rejeita-faixa simples

# Projeto e Simulação no Advanced Design System

## PSI3581 - Circuitos de Micro-ondas

### Prof.ª Fatima Salete Correra

#### Objetivo

Projetar um filtro rejeita faixa de baixa complexidade para familiarização com o procedimento de projeto e com a ferramenta de CAD.

#### Especificações do filtro rejeita faixa

- Frequência central da banda de rejeição: 6 GHz
- Tecnologia de fabricação: linhas de microfita (microstrip lines)
- Substrato: Dielétrico: Er = 6, H = 0,5 mm e TanD=0.002

Metalização: COND=5.8E+7 S/m e T=17 micron

#### Topologia do filtro

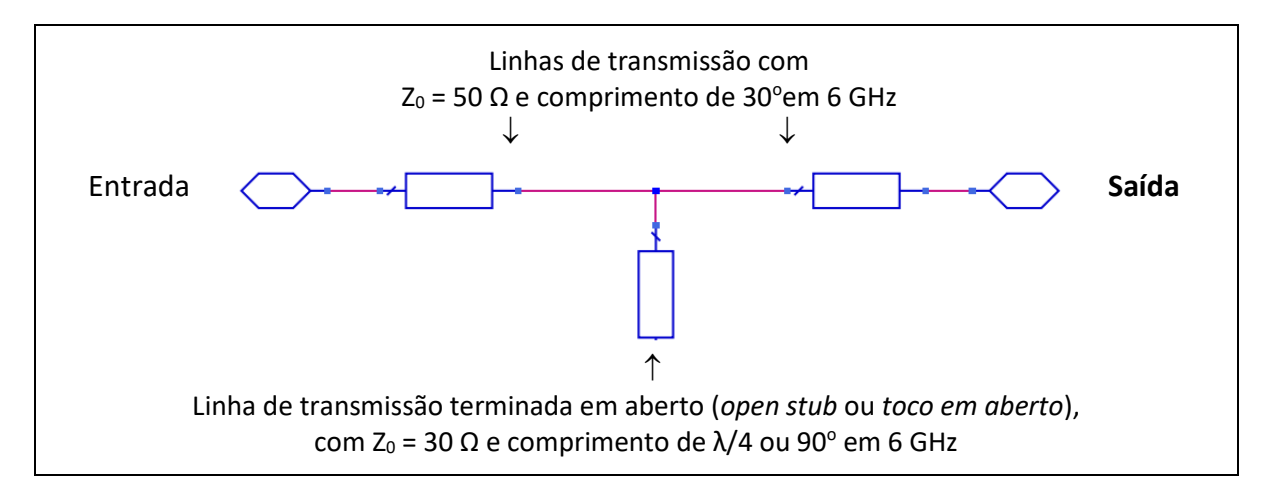

#### Princípio de operação

O toco em aberto 30  $\Omega$  de tem comprimento de  $\lambda/4$  na frequência de 6 GHz, o que impõe um curto-circuito na conexão do toco com as linhas de transmissão de 50  $\Omega$ . Dessa forma, o sinal de 6 GHz da entrada é absorvido pelo toco em aberto, em vez de ir para a saída.

- O comprimento do toco em aberto determina a frequência central da banda de rejeição do filtro.
- A impedância do toco em aberto afeta a largura da banda de rejeição do filtro.

#### Etapas de projeto

- A) Projeto do filtro com linhas de transmissão ideais.
- B) Projeto do filtro com linhas de microfita.
- C) Projeto do leiaute do filtro.

#### Relatório do projeto

O relatório do projeto deverá conter:

- Título do projeto
- O nome do projetista
- Especificações do filtro (ver página 1)
- Dados do substrato (ver página 1)
- Cada etapa do projeto, com
  - Circuitos esquemáticos
  - o Resultados de simulação
  - o Comentários ou resposta a questões, quando solicitado na etapa
- Conclusões

#### Etapa A – Projeto do filtro com linhas de transmissão ideais

• Gere o circuito esquemático do filtro usando linhas de transmissão ideais, como mostrado abaixo.

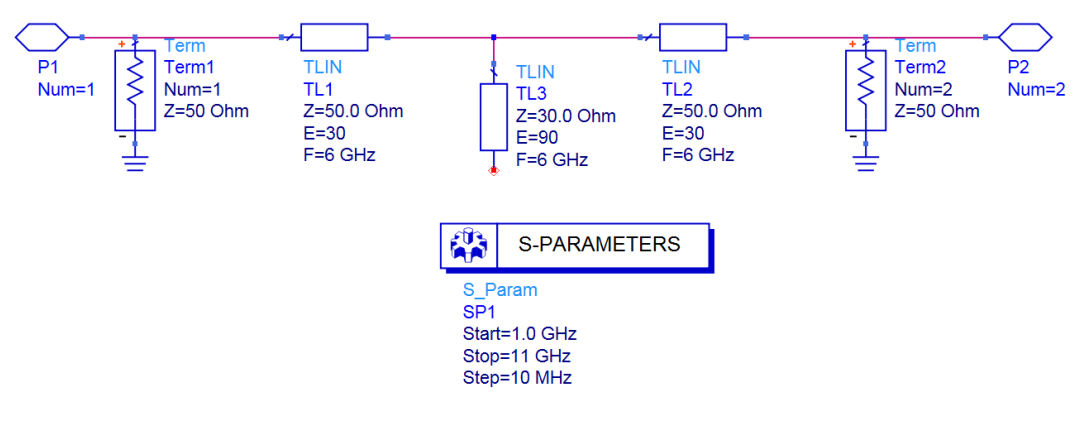

--- Ajuda com a janela de esquemático do ADS ---

- As linhas de transmissão ideais são representadas por TLIN, da palheta TLines-Ideal

- Os elementos Term e S\_PARAMETERS são necessários para simulação de parâmetros S, estando localizados na palheta Simulation-S\_Param

- Simule o filtro de linhas de transmissão ideais na faixa de 1 a 11 GHz
- Trace a curva de S21(dB) e verifique se a banda de rejeição está centrada em 6 GHz, onde deve ocorrer o mínimo de S21. (Copie esse gráfico e insira em seu relatório).
- Verifique no gráfico qual a faixa de frequências em que S21(dB) ≤ -20 dB.
- Altere a impedância do toco em aberto para 15 Ω e 90 Ω e preencha a tabela abaixo (coloque essa tabela no relatório), com os seguintes parâmetros
  - *Z<sub>T</sub> impedância caracterísitca do toco em aberto*
  - f<sub>0</sub> frequencia central da banda de rejeição
  - $f_1 e f_2$  limites da faixa de frequência em que S21(dB)  $\leq -20$
  - BW banda de rejeição do filtro rejeita faixa

BW% banda de rejeição fracionária porcentual do filtro rejeita – faixa

| $Z_T(\Omega)$ | $f_0(GHz)$ | $f_1(GHz)$ | $f_2$ (GHz) | BW (GHz) | $BW\% = \frac{f_2 - f_1}{f_0}$ |
|---------------|------------|------------|-------------|----------|--------------------------------|
| 15 Ω          |            |            |             |          |                                |
| 30 Ω          |            |            |             |          |                                |
| 90 Ω          |            |            |             |          |                                |

• Questão: como a impedância característica do toco e aberto afeta a resposta em frequência desse filtro? (Coloque sua resposta no relatório).

#### Etapa B – Projeto do filtro com linhas de microfita

- Gere o circuito esquemático do filtro rejeita-faixa usando linhas de microfita, como mostrado abaixo, notando que:
  - o As linhas de entrada e saída são linhas de microfita MLIN da palheta TLines-Microstrip
  - O toco em aberto em linha de microfita é representado por MLEF, também da palheta TLines-Microstrip, que considera o aumento efetivo do comprimento do toco devido ao espraiamento do campo eletromagnético na sua extremidade em aberto.
  - O elemento MTEE da palheta TLines-Microstrip foi incluído no esquemático para considerar o efeito da junção em T entre o toco em aberto e as linhas transmissão de entrada e saída.

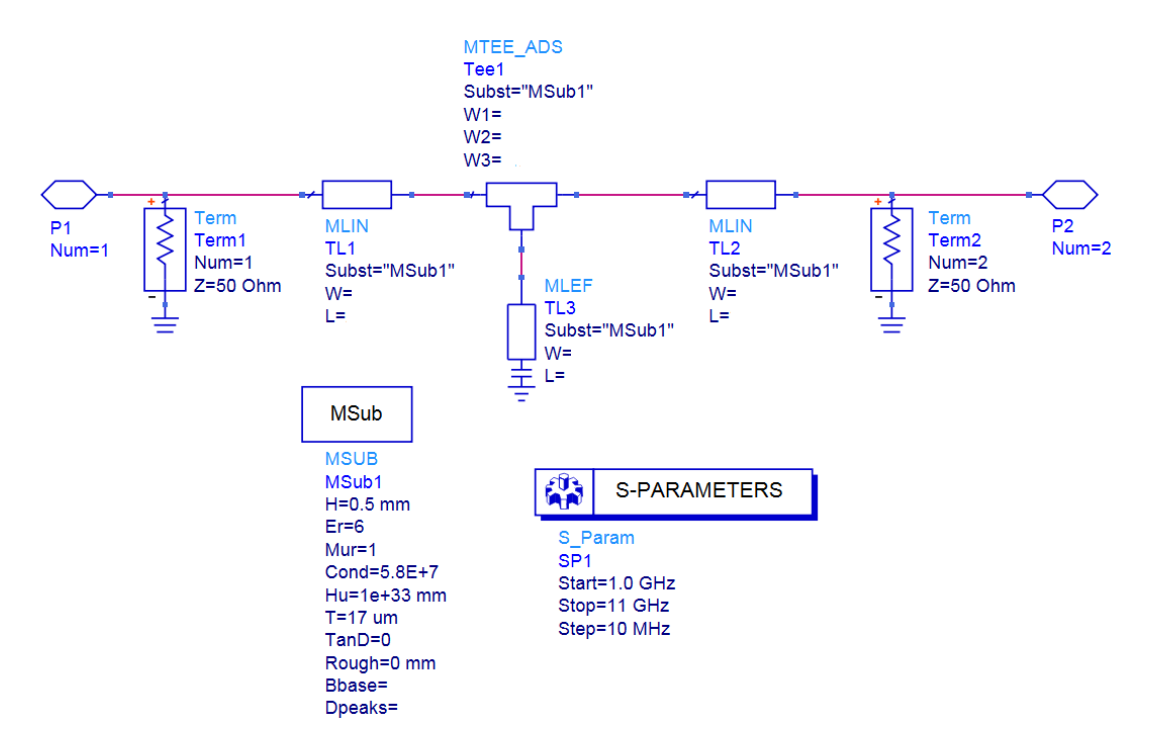

• Usando o programa LineCalc calcule a largura (W) e o comprimento (L) das estruturas em microfita do esquemático e preencha a tabela abaixo. Use os dados do substrato fornecido no início deste documento. (Coloque essa tabela no relatório).

| Linhas de entrada e de saída                           | W= | mm |
|--------------------------------------------------------|----|----|
| $Z_0=50 \ \Omega \ e \ \theta=30^\circ \ em \ 6 \ GHz$ | L= | mm |
|                                                        |    |    |
| Toco em aberto                                         | W= | mm |
| $Z_0=30 \ \Omega \ e \ \theta=90^\circ \ em \ 6 \ GHz$ | L= | mm |

---- Ajuda para o uso do LineCalc ---

- No menu superior da janela de esquemático, clique em **Tools** -> LineCalc -> Start LineCalc
- Na janela do LineCalc que se abre:
  - Verifique que o campo Type esteja selecionado MLIN (é o default)

- Preencha os parâmetros do substrato, tomando o cuidado de usar as unidades corretas (milímetro, micron, etc.)

- Preencha o campo Freq. com 6 GHz

- Proceda ao projeto das linhas de microfita, fornecendo os valores de **ZO** (impedância característica  $Z_0$ ) e **E\_Eff** (comprimento elétrico  $\theta$ )

- Ajuste as unidades dos campos **W** e L pata milímetros e obtenha o valor desses parâmetros clicando em **Synthesize** 

- Complete o circuito esquemático com os valores de W e L calculados. (Coloque o esquemático completo no relatório).
- Simule o filtro de linhas de microfita na faixa de 1 a 11 GHz
- Trace a curva de S21(dB)
- Verifique qual a frequência central da banda de rejeição e ajuste o comprimento de toco em aberto (MLEF) de modo que a mesma fique centrada em 6 GHz. (Copie esse gráfico e insira em seu relatório).
- Questões (coloque sua resposta no relatório).
  - o Qual o comprimento de MLEF obtido?
  - Por que foi preciso reajustar esse comprimento para obter frequência central de 6 GHz?

#### Etapa C – Projeto do leiaute do filtro

- Gere o leiaute do filtro a partir do seu circuito esquemático
- No menu superior da janela de esquemático selecione Layout → Generate/Update layout...
- Selecione OK na janela que se abre "Generate/Update layout"
- Inspecione o leiaute, identificando seus componentes

(Selecione todo o leiaute do filtro, copie com CRTL+C, e cole com CTRL+V em seu relatório)

---- Ajuda com a janela de leiaute ---

- Caso deseje reduzir o tamanho dos textos na janela de leiaute para facilitar a visualização, no menu superior dessa janela selecione

#### $\mathsf{Options} \to \mathsf{Preferences}$

- Na janela "Preferences for Layout" que aparece, selecione a aba "Component/Pin Text", preencha o campo **Size** com **0.5** ou outro valor que prefira. Selecione OK.

#### Conclusões

• Apresente suas considerações sobre o filtro projetado e as etapas de projeto, comentando as dificuldades encontradas.